## 滑川市で富山県公共施設予約システムを導入します

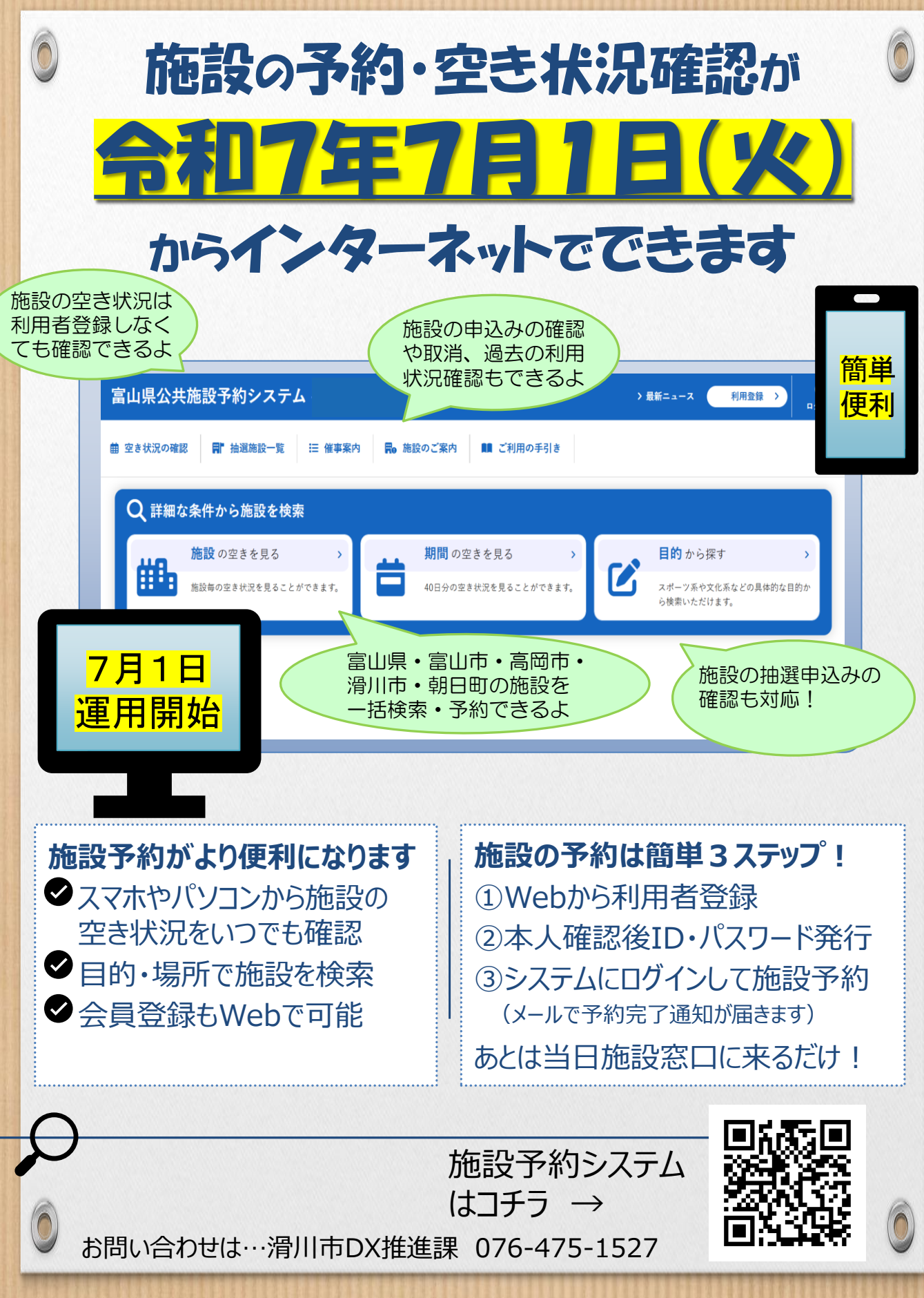

富山県公共施設予約システムは富山県・富山市・高岡市・滑川市・朝日町が共同で運用するシステムです

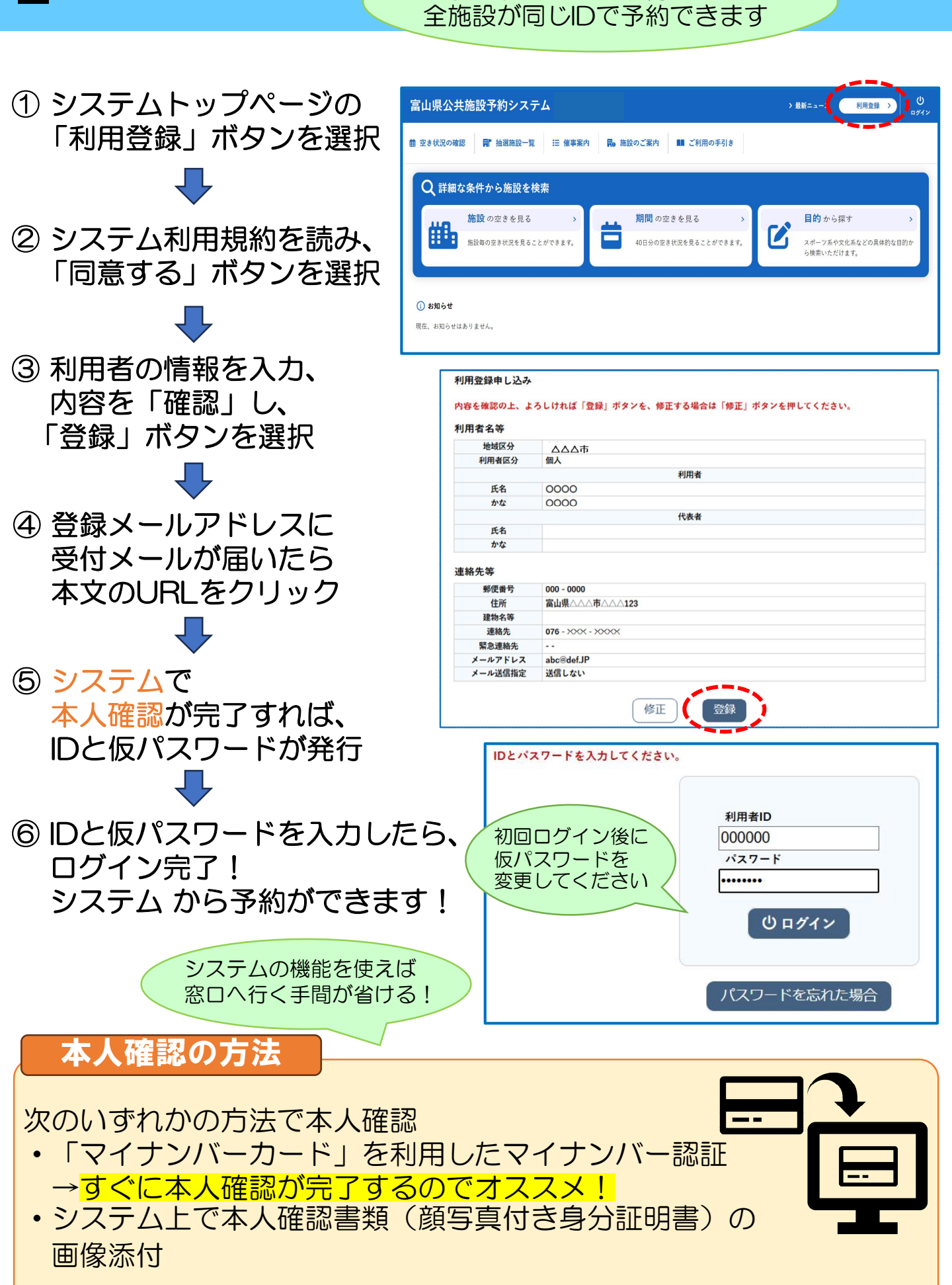

まずは利用者IDを取得しましょう

※システム上で本人確認された場合でも「なりすまし防止」のため施設利用時に窓口で本人確認を行う場合があります。